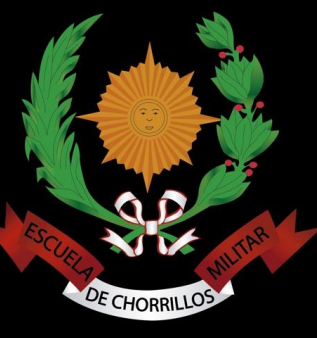

# GUIA DE INSTALACIÓN DE CERTIFICADO DE SEGURIDAD PARA EL USO DEL INTERNET EMCH "CFB"

🔄 emch-ca-bundle

DEPARTAMENTO TIC - SECCIÓN TELEMÁTICA

### CERTIFICADO DE SEGURIDAD EMCH "CFB"

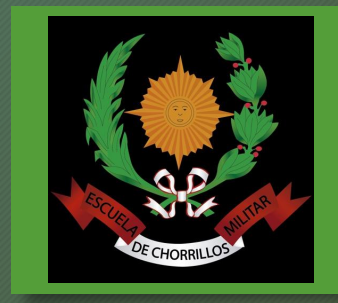

La instalación del certificado de seguridad será de manera obligatoria para acceder a la Plataforma Virtual de la EMCH "CFB" y a distintas páginas web que contengan el protocolo seguro HTTPS.

El presente certificado proporciona una seguridad adicional de navegación para evitar que programas dañinos alteren con el funcionamiento de nuestros equipos.

Sin la instalación del certificado de seguridad, usted presentará muchos errores en su navegación de Internet dentro de la Red LAN EMCH "CFB".

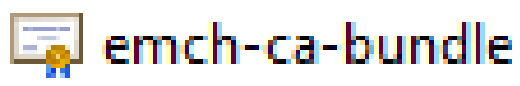

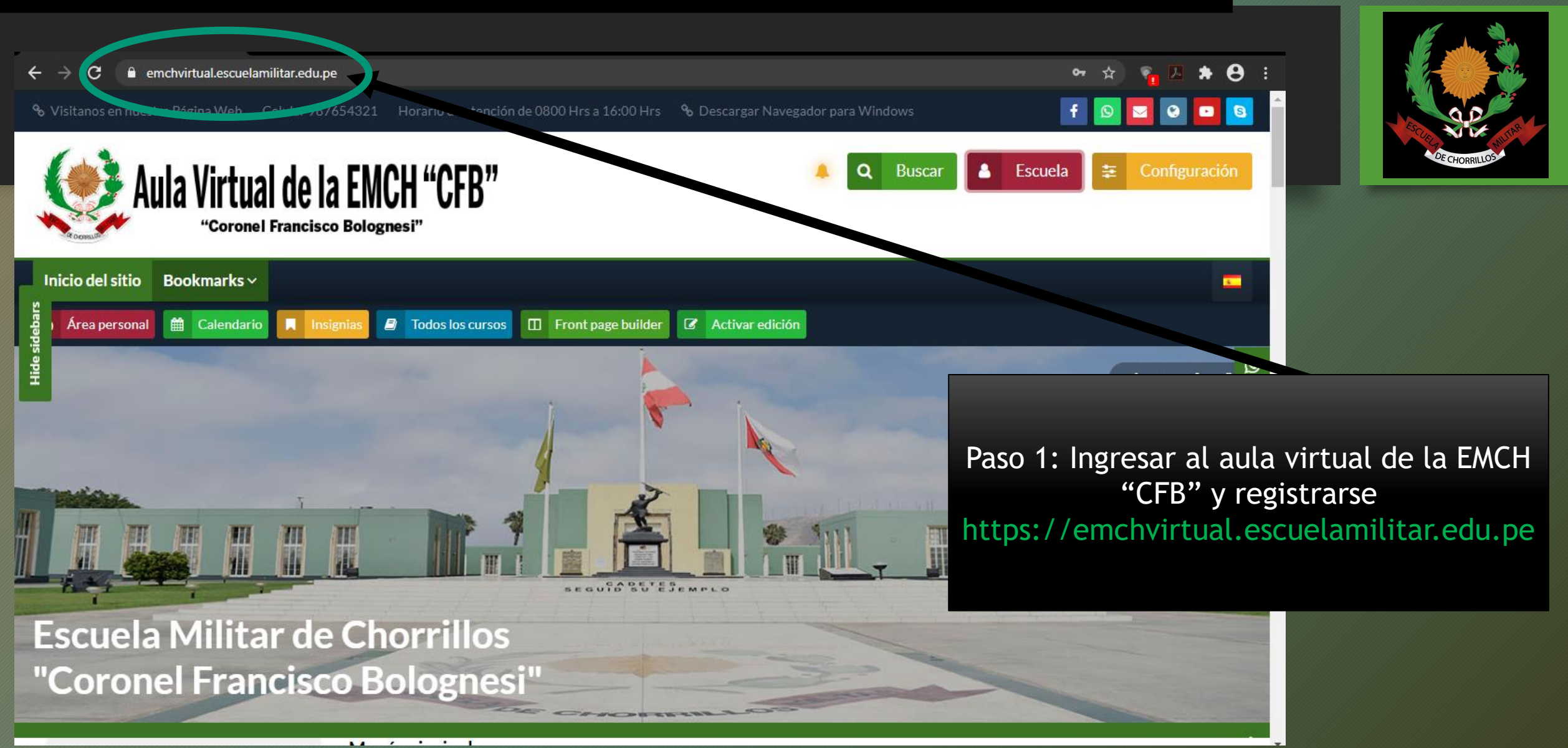

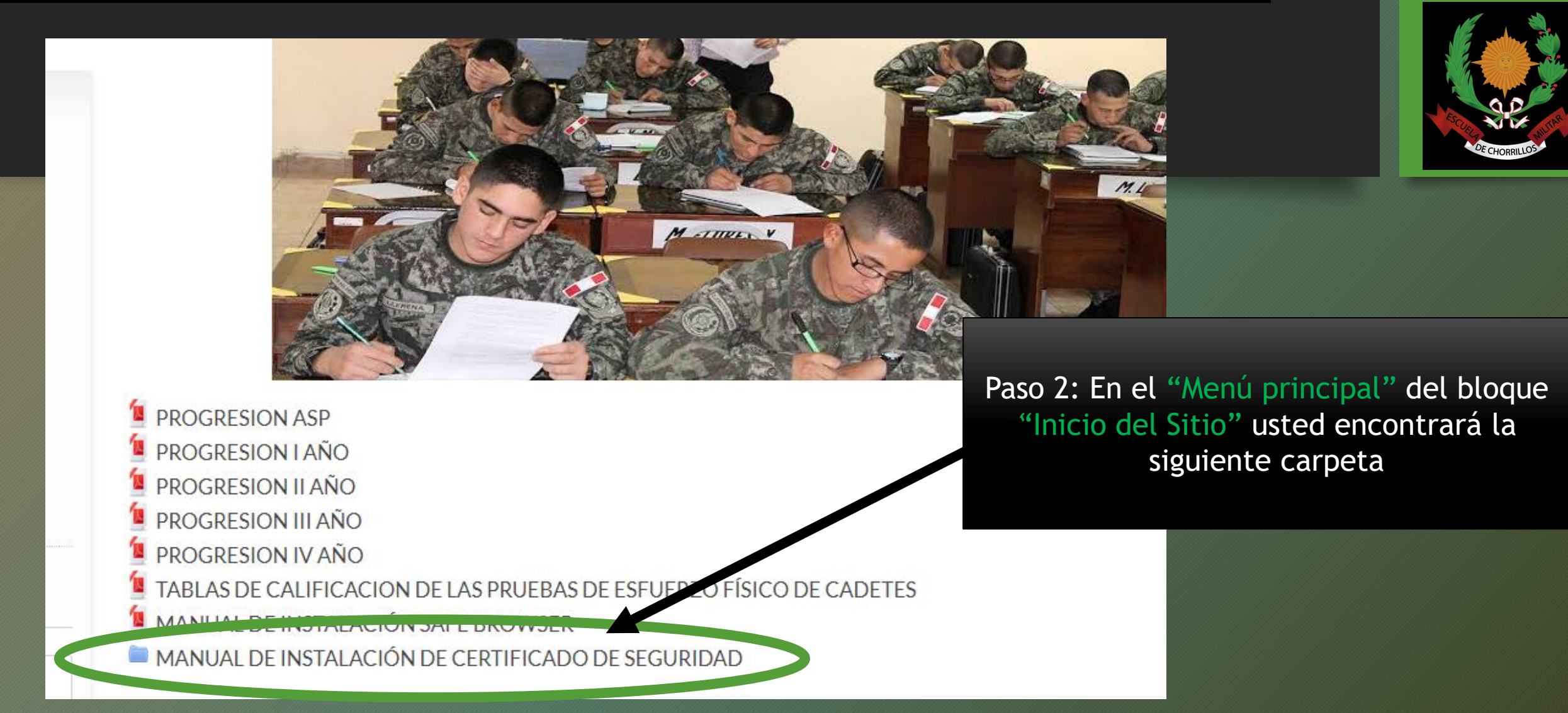

Insignias

Área personal

🖀 Inicio del sitio 🛗 Calendario

Todos los cursos

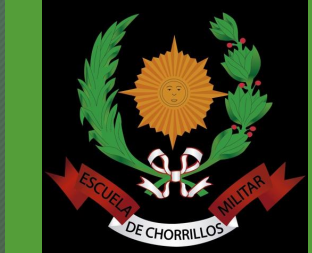

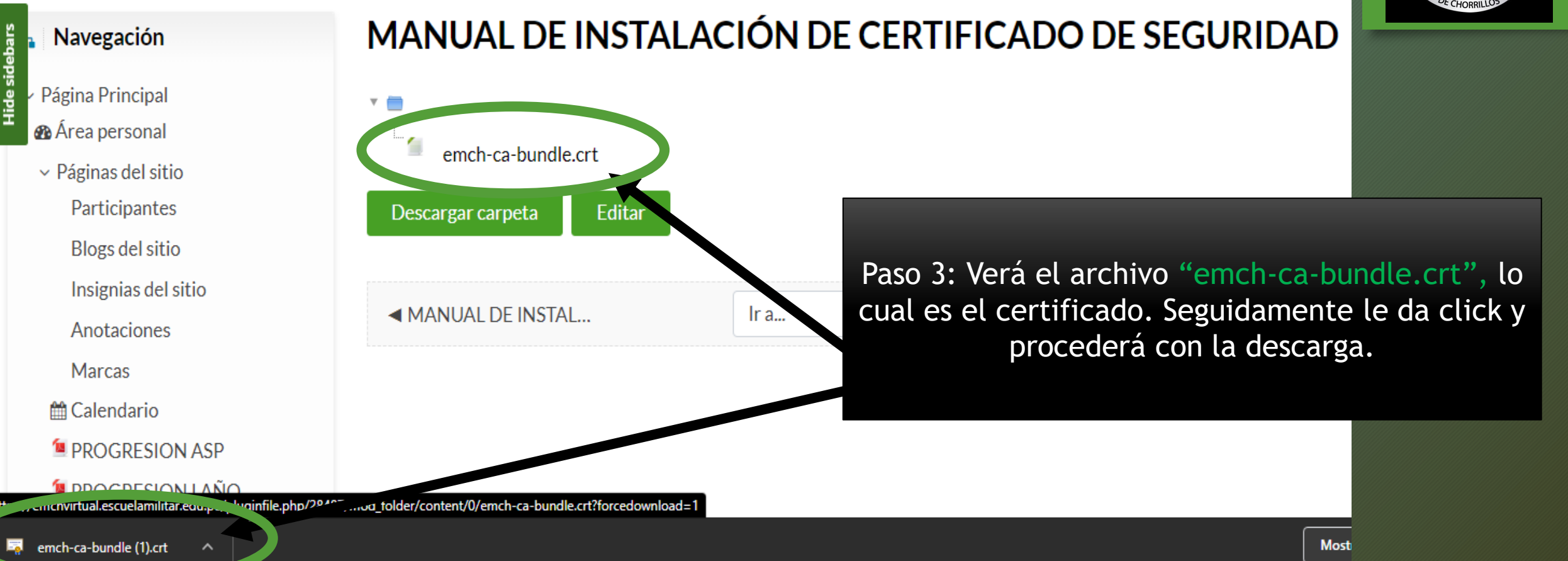

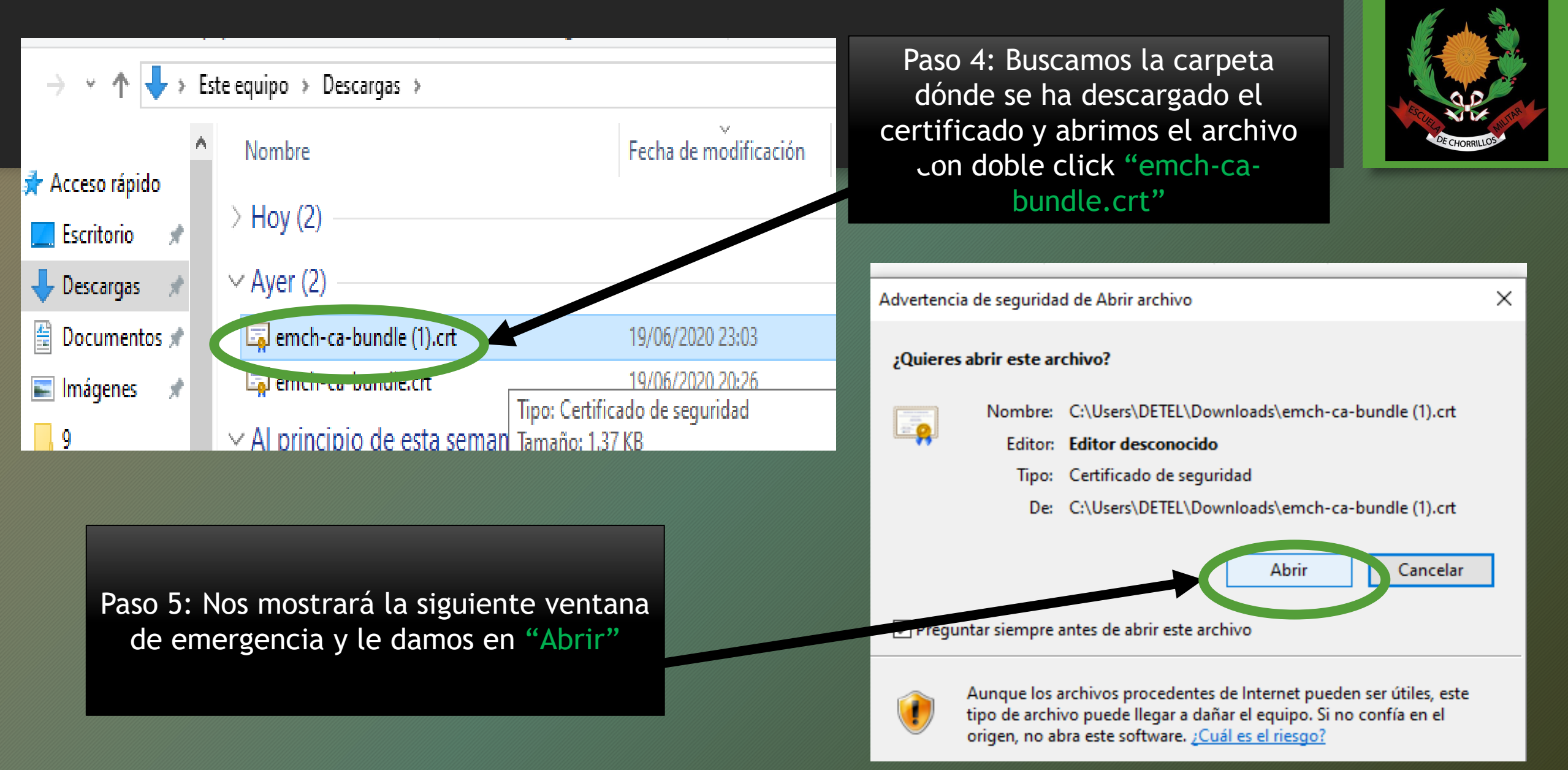

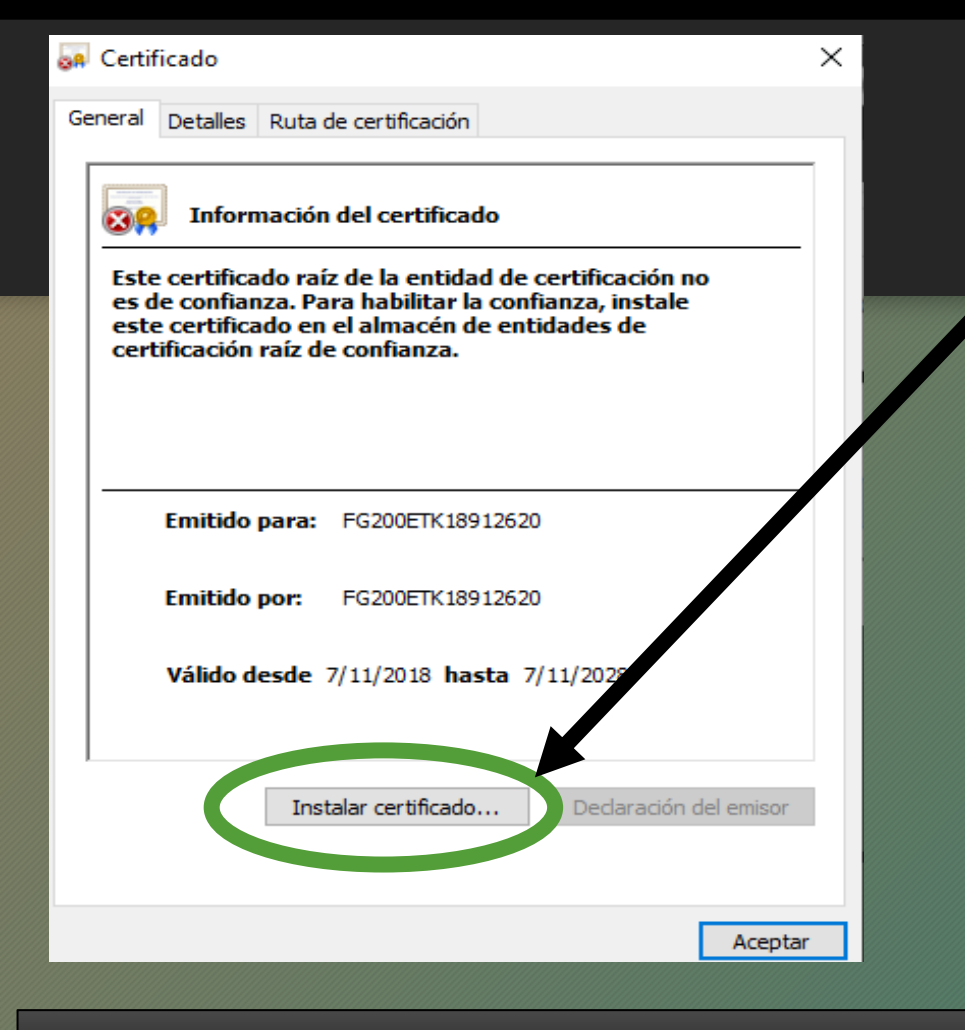

Paso 7: Si tiene un solo usuario en el equipo marca la opción "Usuario actual", si tiene múltiples usuarios selecciona "Equipo local". Finalmente le damos click en "Siguiente".

Paso 6: Una vez abierto el certificado le damos en la opción "Instalar certificado…"

🐓 Asistente para importar certificados

#### Este es el Asistente para importar certificados

Este asistente lo ayuda a copiar certificados, listas de certificados de confianza y listas de revocación de certificados desde su disco a un almacén de certificados.

Un certificado, que lo emite una entidad de certificación, es una confirmación de su identidad y contiene información que se usa para proteger datos o para establecer conexiones de red seguras. Un almacén de certificados es el área del sistema donde se guardan los certificados.

Cancelar

Siauiente

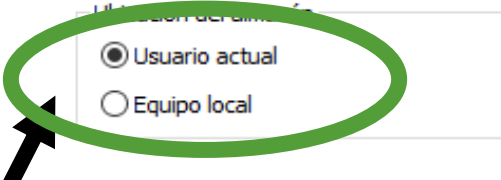

Haga clic en Siguiente para continuar.

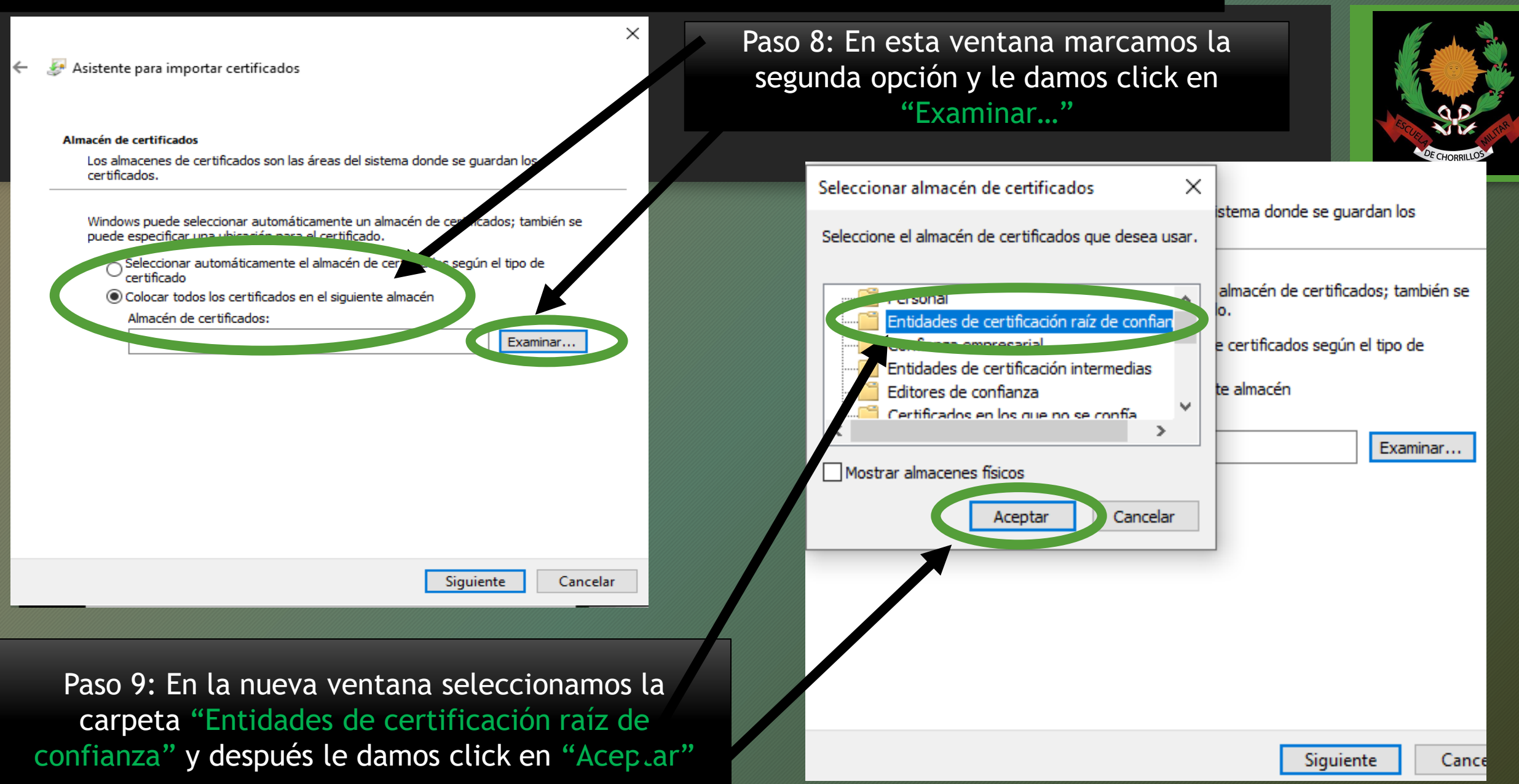

 $\times$ 

Asistente para importar certificados Almacén de certificados Los almacenes de certificados son las áreas del sistema donde se guardan los certificados. Windows puede seleccionar automáticamente un almacén de certifica s: también se puede especificar una ubicación para el certificado. O Seleccionar automáticamente el almacén de certificad gún el tipo de certificado colocar todos los certificados en el siguiente alr Almacén de certificados: Entidades de certificación raíz de confianza Exa Siguiente Cancelar

Paso 11: En esta ventana simplemente le damos click en "Finalizar"

Paso 10: Verá que ahí figura la carpeta ya seleccionada anteriormente. Seguidamente le damos click en "Siguiente".

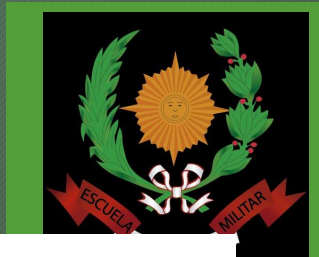

Asistente para importar certificados

#### Finalización del Asistente para importar certificados

Se importará el certificado después de hacer clic en Finalizar.

Especificó la siguiente configuración:

Almacén de certificados seleccionado por el usuario Entidades de certificación raíz de co Contenido Certificado

<

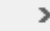

Cancelar

Finalizar

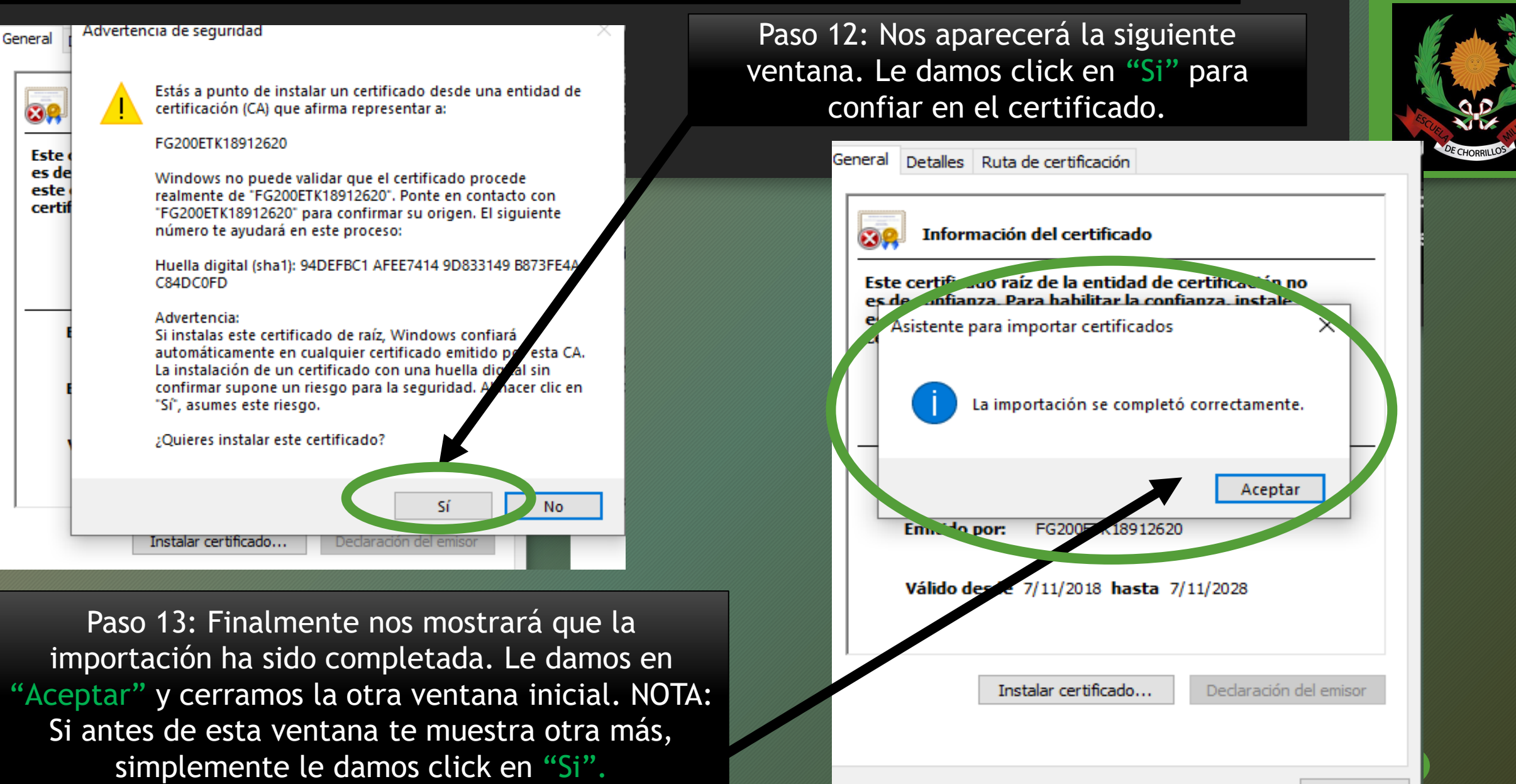

CON TODO ESTE PROCEDIMIENTO YA USTED TENDRÁ INSTALADO EL CERTIFICADO DE LA RED LAN EMCH "CFB" Y PODRÁ NAVEGAR DE UNA MANERA MÁS SEGURA.

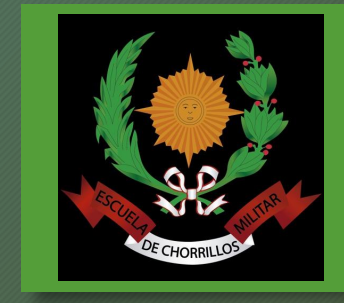

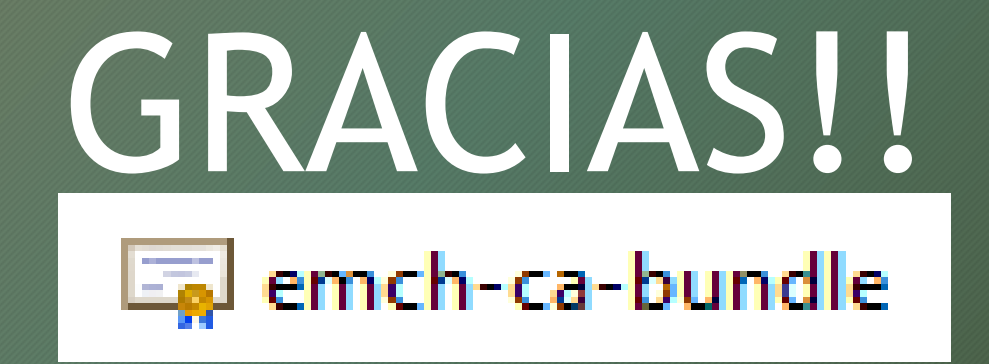